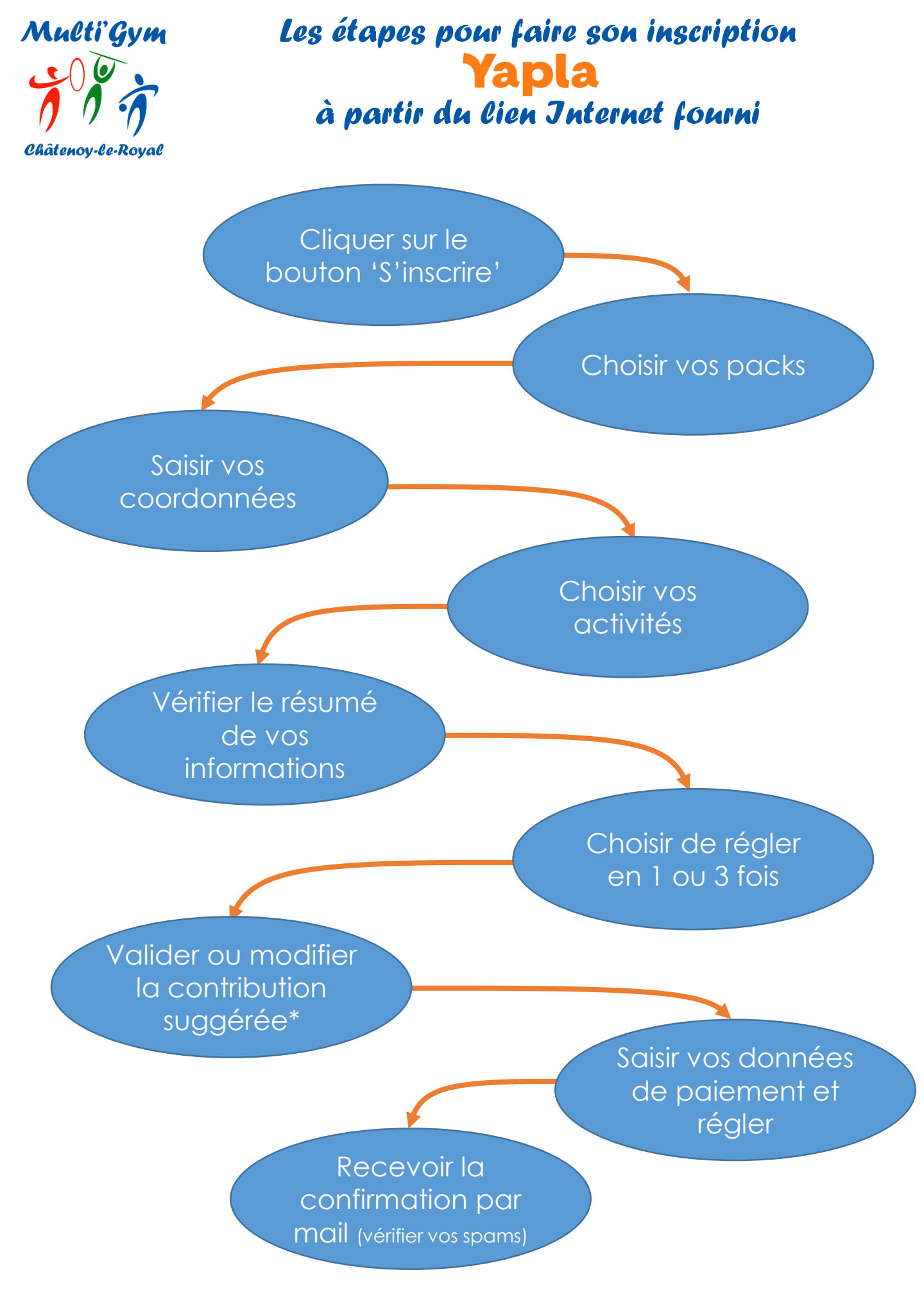

\* : La contribution suggérée par Yapla ne rentre pas dans les caisses de MultiGym